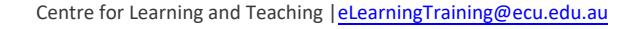

## How to Use a Document Camera

1. Go to presenter's desk

2. Touch interactive blue Creston screen on desk Watch room turn on

3. Select the Doc Cam icon on the top row

Doc Cam icon will light up on display. Content under document camera will be displayed onto main room screens.

4. Place an object under the document camera

This could be a smart phone, engineering cable, hand written document etc.

- 5. Watch a vision of the object appears on the presenter's screens behind you.
- 6. Advanced settings

If you would like to change the content to display, please select 'Advanced' and then 'Sources/Destinations' on Crestron screen. Select the source you would like to display first and then select the destination you would like to display the content to.

## If the document camera is not displaying an image:

Go to the physical document camera on desk and push the power button on the document camera.

| ens behind          | you.               |     |              |
|---------------------|--------------------|-----|--------------|
|                     | Room Mode<br>と 🚺 & |     | Video C      |
| €1.5 Room PC Laptop | Solution Doc Cam   | IWB | Whiteboard 1 |

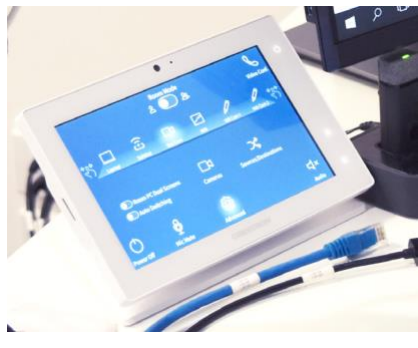

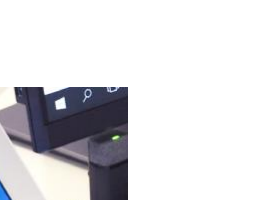

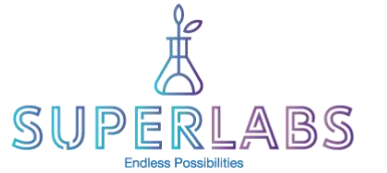

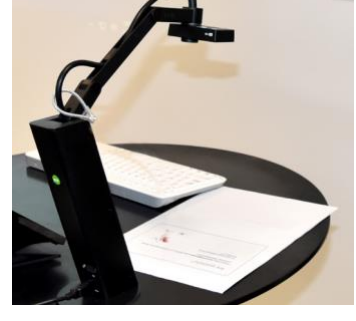

H

 $\bigcirc$ 

~

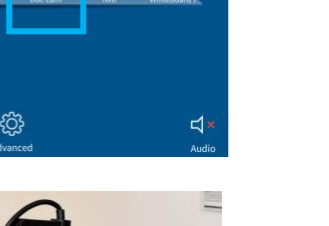

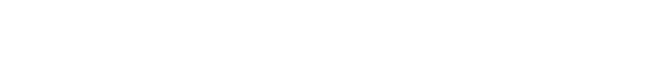

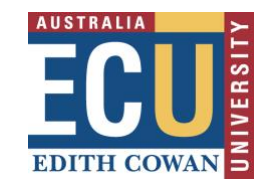

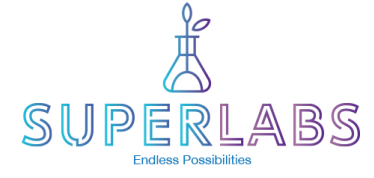

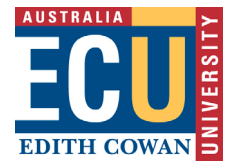

## **Getting to Know the VZ-R Document Camera**

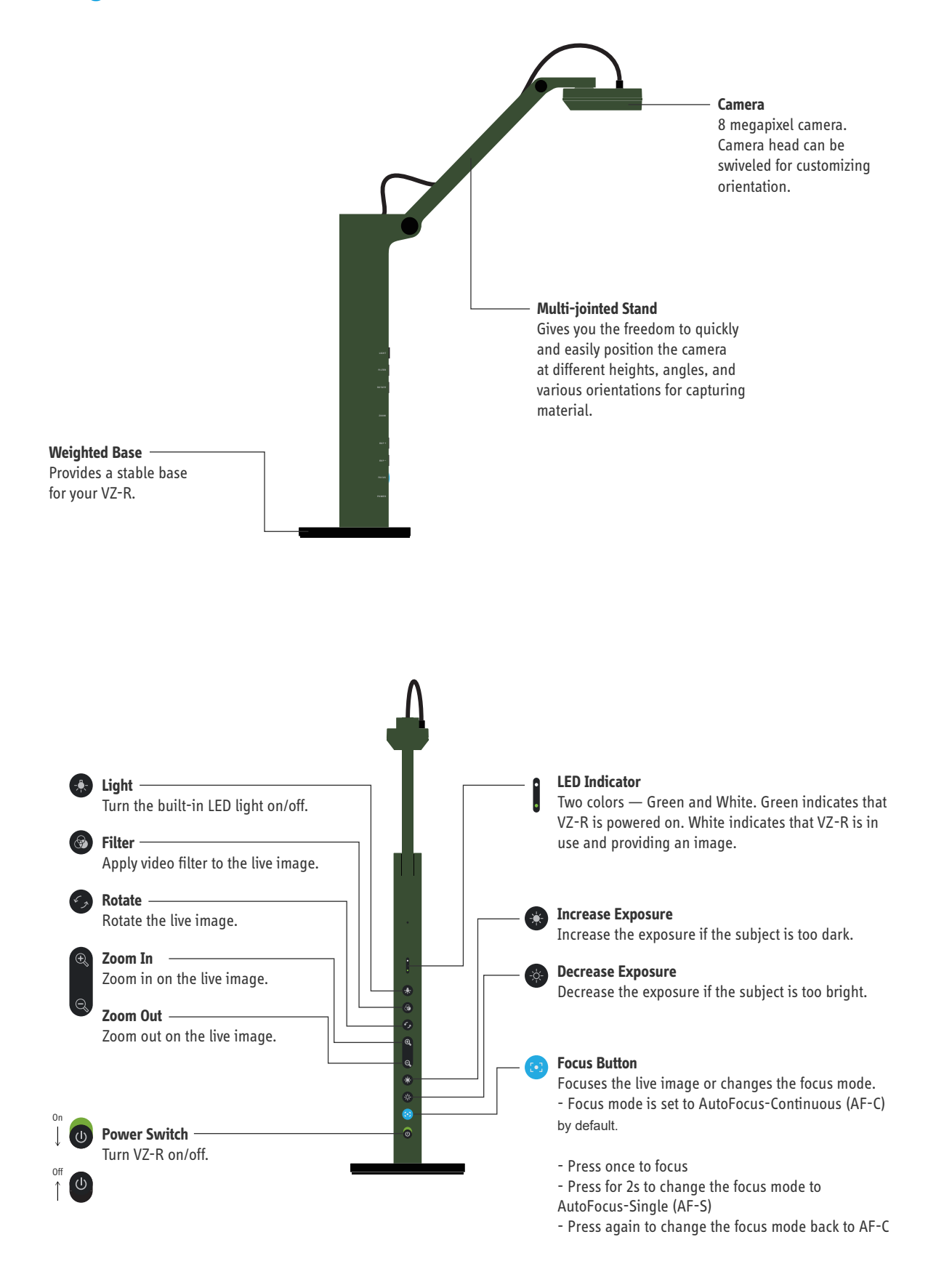